## 網址: <u>https://ccp.dgbas.gov.tw/GTEN/m\_index.jsp</u>

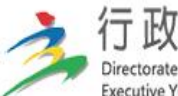

行政院主計總處 Directorate-General of Budget, Accounting and Statistics, Executive Yuan, R.O.C. (Taiwan)

## 地方政府歲計會計資訊管理系統 - 市縣匯款入戶查詢作業

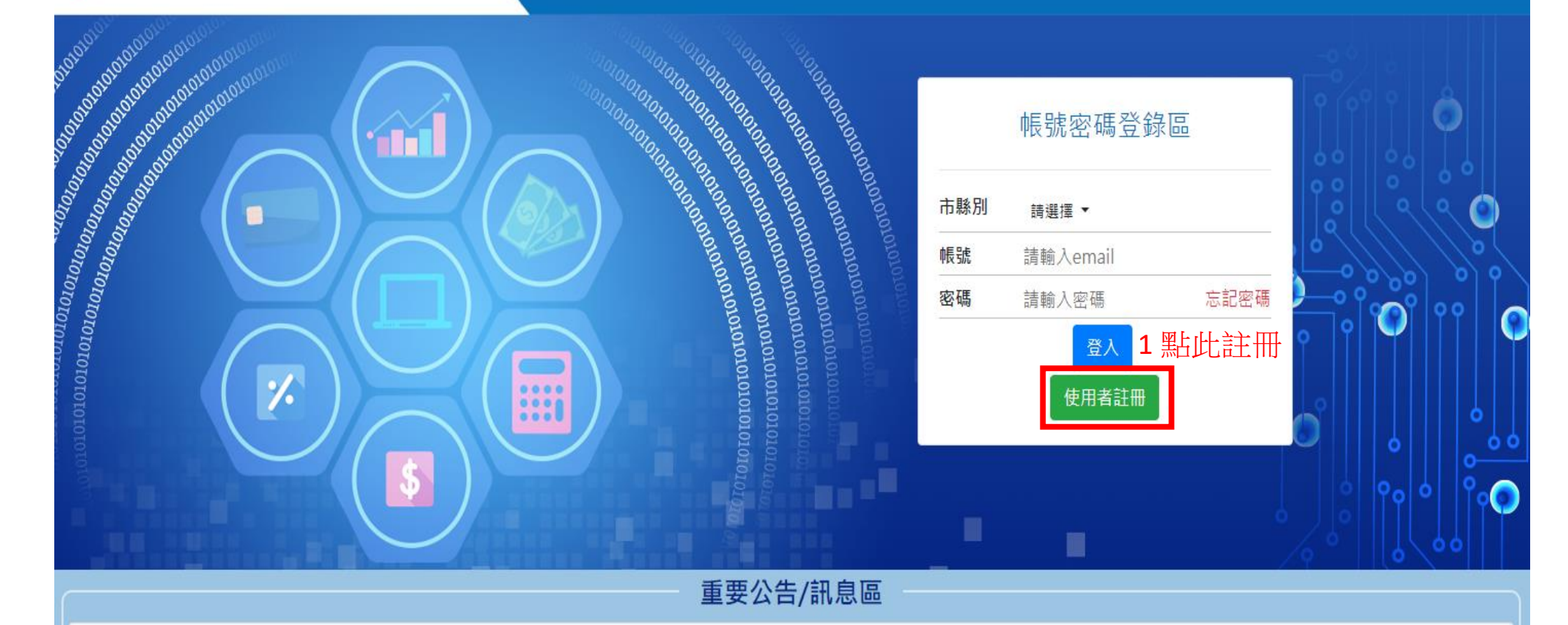

▶110/8/2起網址請改由https://ccp.dgbas.gov.tw/GTEN/m\_index.jsp登入查詢,舊網址將取消。 重要

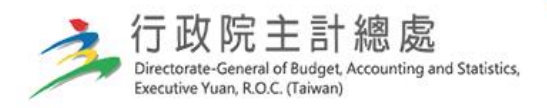

## 地方政府歲計會計資訊管理系統 - 市縣匯款入戶查詢作業

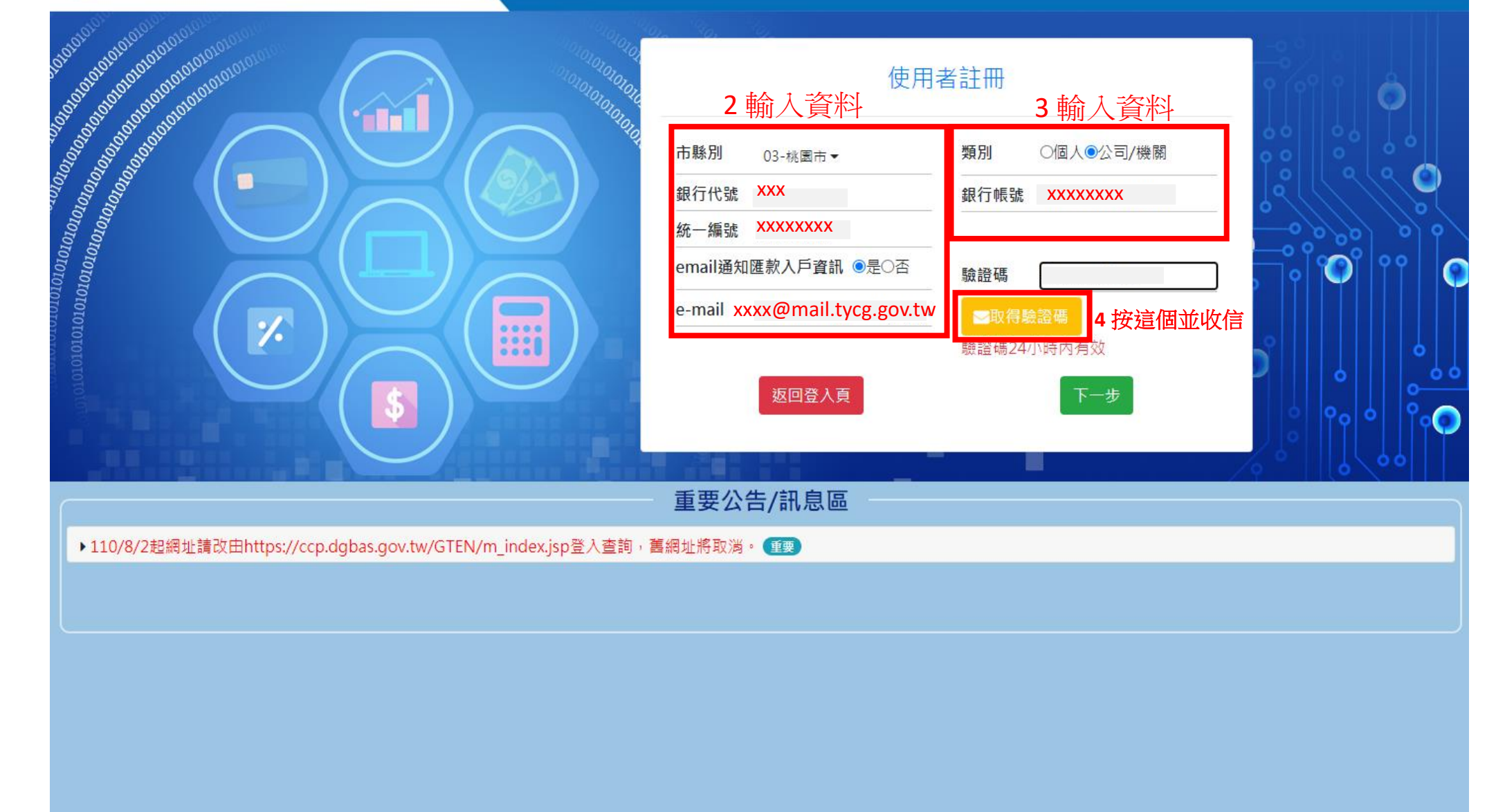

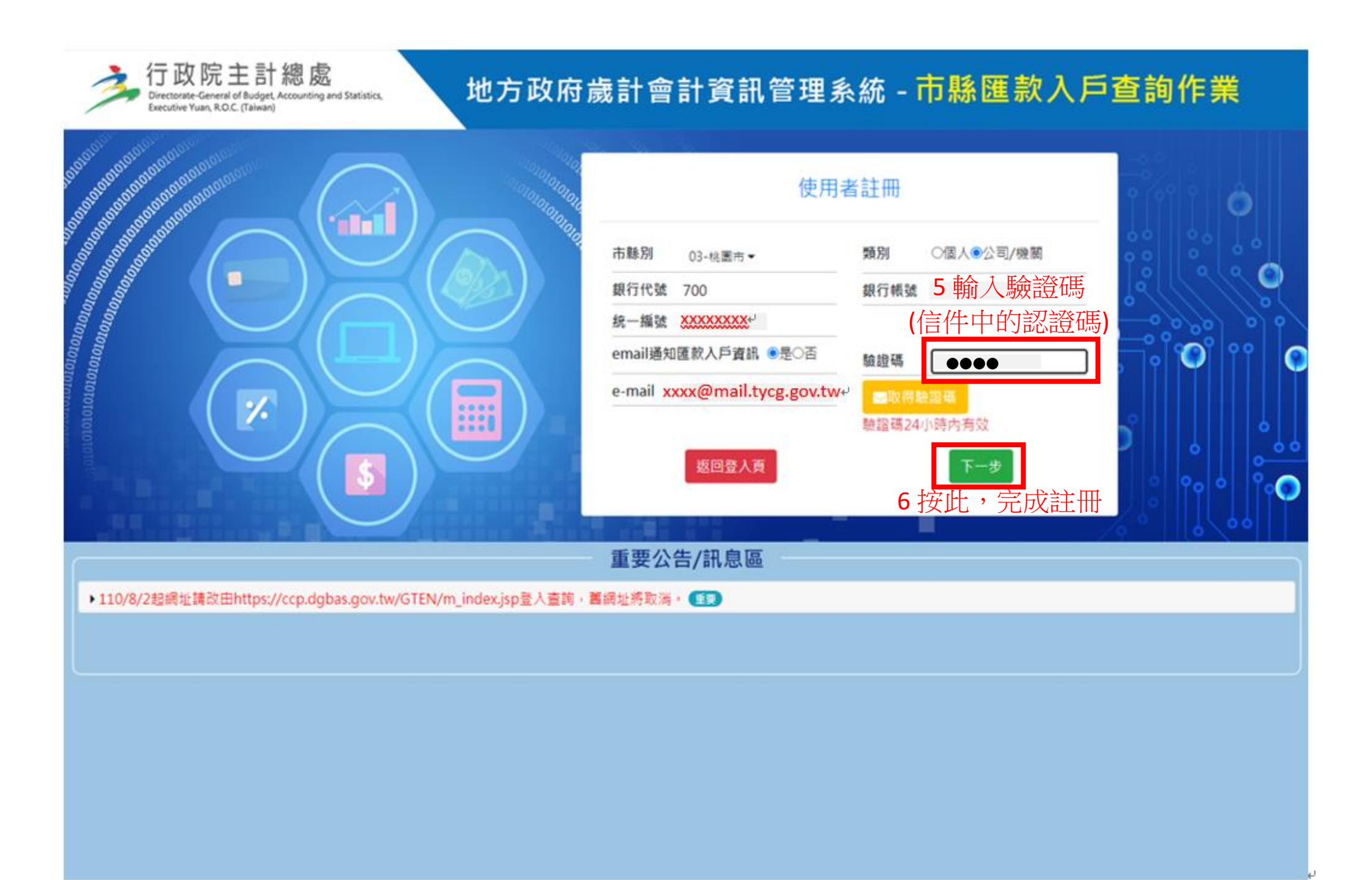

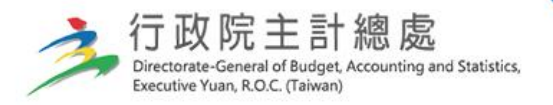

## 地方政府歲計會計資訊管理系統 - 市縣匯款入戶查詢作業

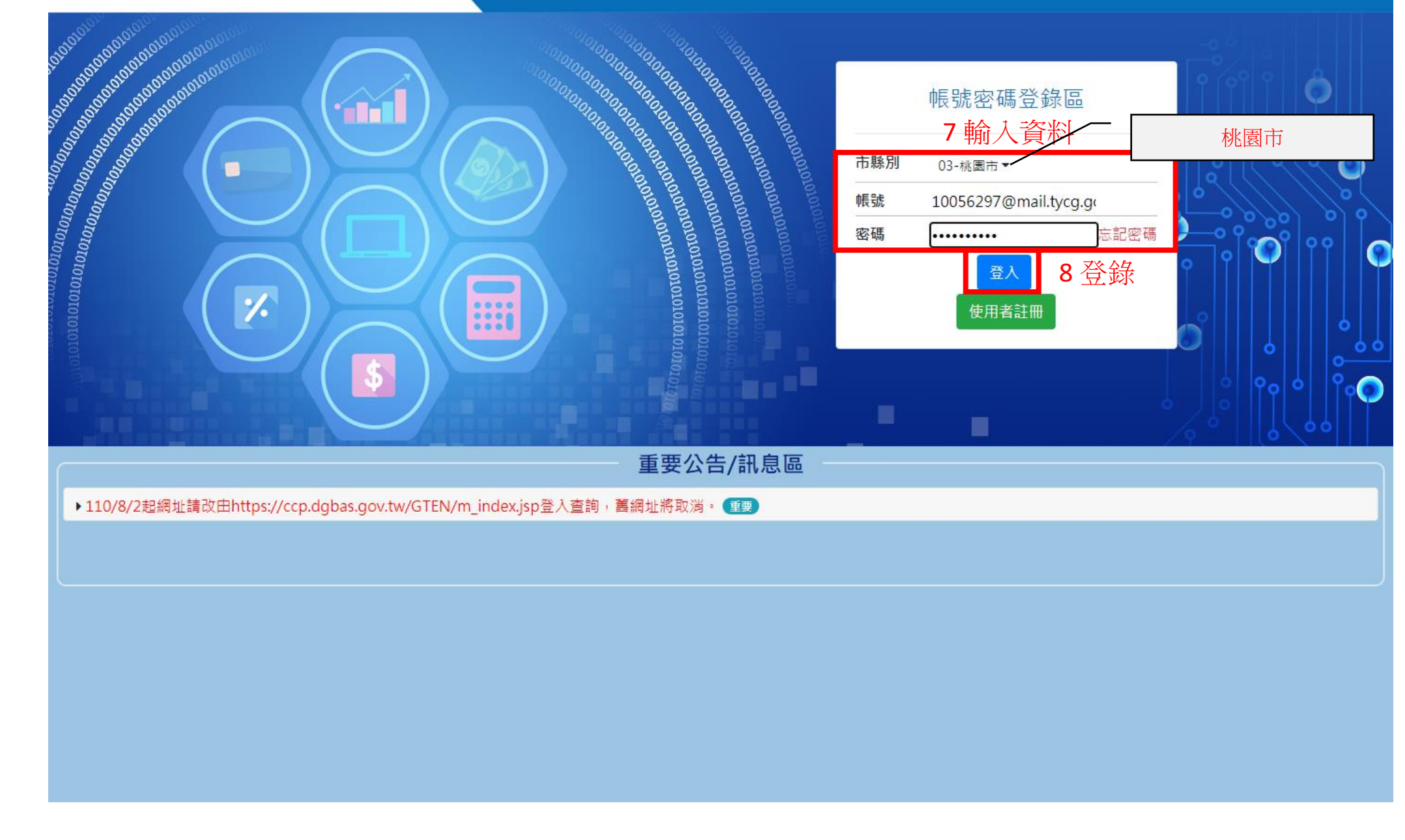

9 選這個

|                                                 |           | <u> </u>    |        |        |      |          |             |                   |    |
|-------------------------------------------------|-----------|-------------|--------|--------|------|----------|-------------|-------------------|----|
| CK 系統公告 🌡 使用者資料 氏 連線查詢 📑 其他銀行帳號管理 📄 匯款入戶明細金額及用道 | 金 登出      |             |        |        |      |          |             |                   |    |
| 匯款入戶明細金額及用途查詢 *手續費僅供參考,實際金額依銀行匯款作業為準            |           |             |        |        |      |          |             |                   |    |
| 10 輸入年度                                         | *會計年度:    | 109         |        |        |      | 款項別:     | 全部▼         |                   |    |
|                                                 |           | <b></b> ~   | ·      |        | 溯    | 款入戶日期:   | ~           |                   |    |
|                                                 | 退匯日期:     |             | · []   |        |      | 重匯日期:    | <b>—</b>    |                   |    |
| 受款人:                                            |           |             |        |        |      | 金 額:     |             |                   |    |
|                                                 | 慿單/傳票編號:  |             |        |        | 3    | 5出用途(%): |             |                   |    |
|                                                 | 檔案格式:     | ●PDF ○EXCEL |        | 12 按查詢 |      | 銀行帳號:    | 請選擇         | ~                 |    |
| 11 輸入認證碼                                        | *驗證碼:     |             | 7931 🏼 |        |      |          |             |                   |    |
|                                                 |           |             |        |        |      |          |             |                   |    |
| 序 收件序號 款項 憑單編號 支票號碼 登帳日期 收款人                    | 匯款日期      | 0長 9烷       | 解款行    | 用途     | 發票號碼 | 支付金額     | 手續<br>費 支付機 | 關<br>援<br>随<br>狀態 | 備註 |
| 1.                                              | 109/10/16 |             |        |        | ·    |          |             |                   |    |
| 2.                                              | 109/12/09 |             | 1      |        |      |          |             |                   |    |
|                                                 |           |             |        |        |      |          |             |                   |    |

13 顯示明細